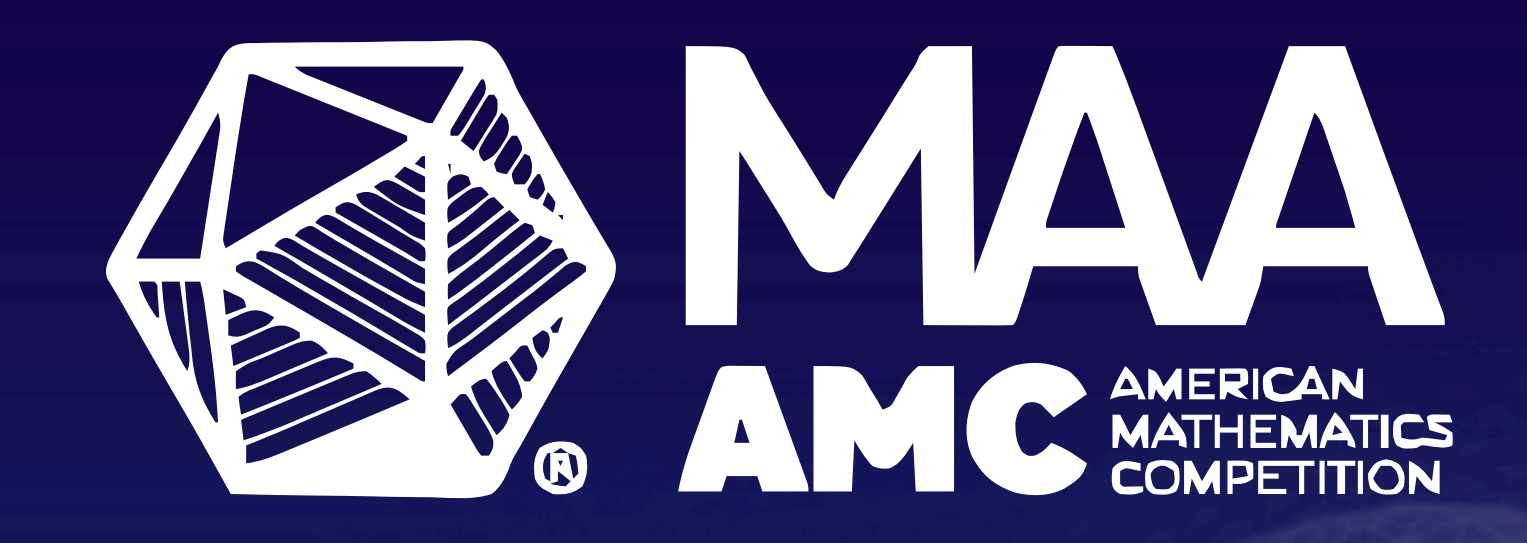

# GUIDE TO THE AMC STUDENT PORTAL

#### Welcome to the AMC Student Portal!

• URL: <u>https://maa.edvistas.com/datamate/studentlogin.aspx</u>

- Things you can do in the AMC Student Portal:
  - See your MAA AMC registration status.
  - Update some of your profile information and consent questions after registration.
  - View your past scores beginning with the 2022-23 MAA AMC cycle.
  - Take practice competitions in the digital format.
  - Take the MAA AMC digitally under your competition manager's supervision.

## Log In

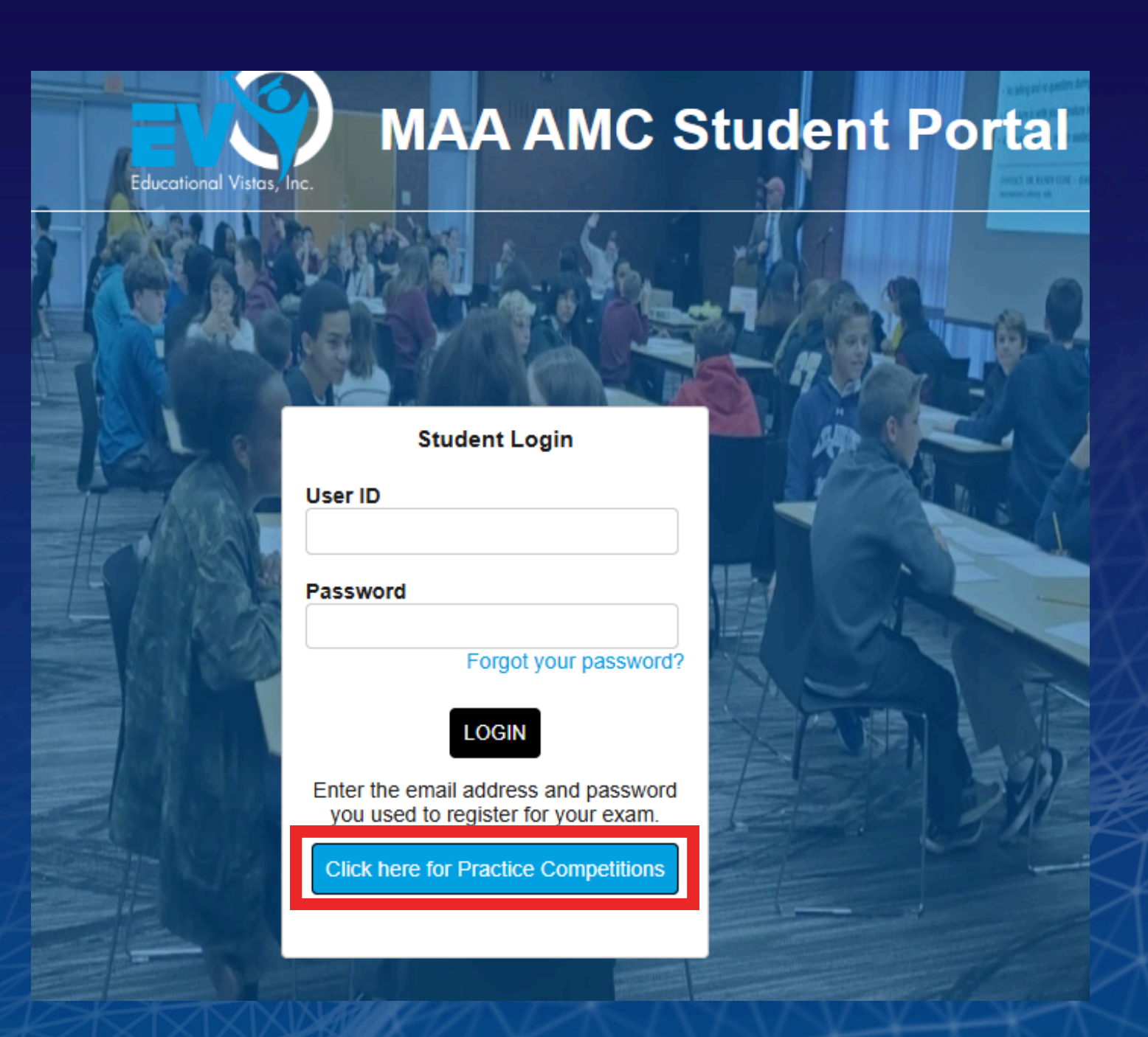

- AMC.

• Log in using the email address (User ID) and password for the account you created when you first registered for the MAA

• If you can't remember your password, please click "Forgot your password?" • If the password reset email is blocked by your school email system or you can't remember the email address used, ask your CM to reset your password (and check the email address used) from their registration page on last year's competition portal.

## **AMC Student Portal Navigation**

- Click "My Info" to edit profile information or change permissions.
- Click "My Profile/Scores" to see past MAA AMC scores.

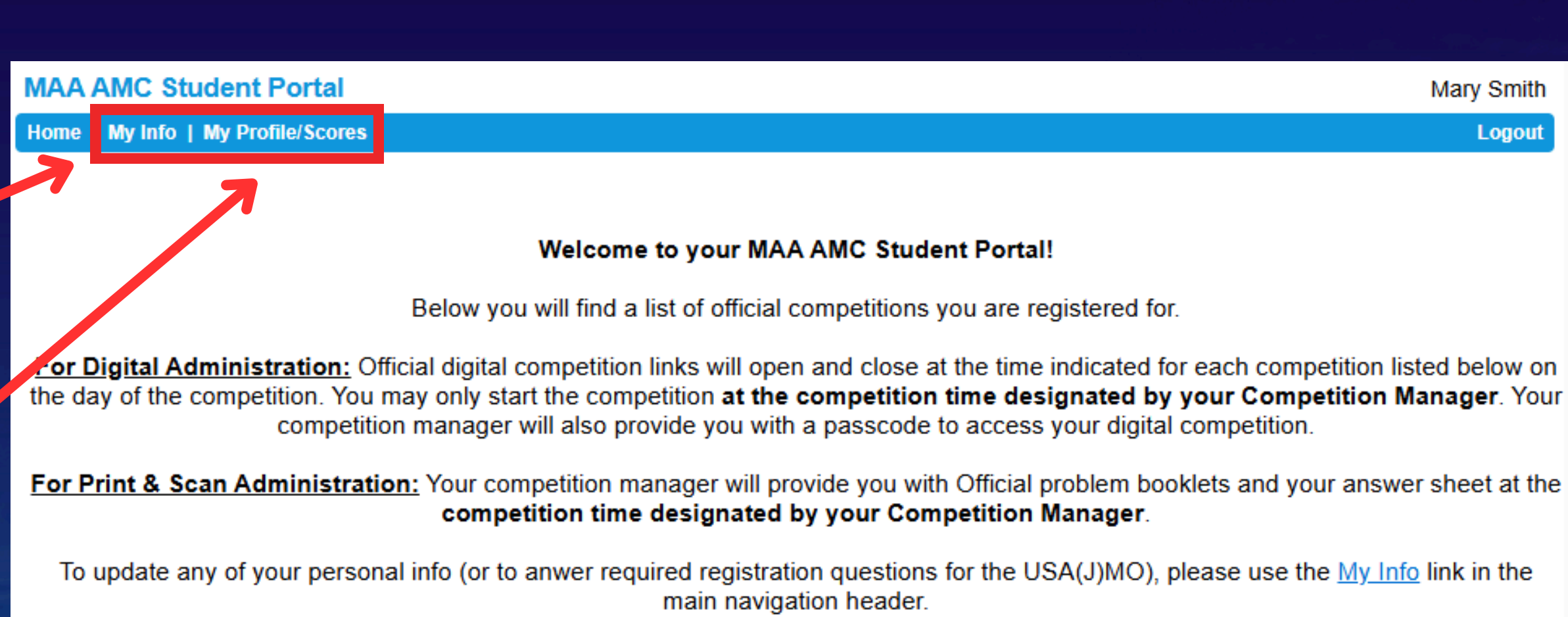

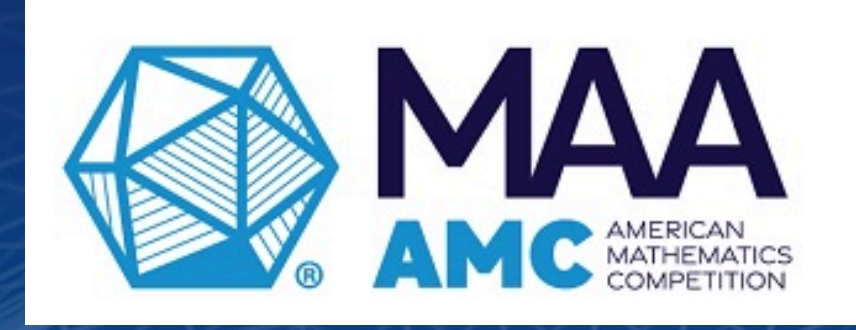

|  |  | ( |
|--|--|---|
|  |  |   |
|  |  |   |
|  |  |   |
|  |  |   |
|  |  |   |

- You will see the link to the digital competition you are registered for when it becomes available on Competition Day.
- Your registration status for each competition will also appear under here.

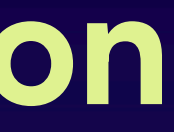

Mary Smith

Logout

Competitions Available To Be Taken

None at this time

## My Info

- You can edit any profile information or permissions that need to be updated except for your name, which a competition manager must edit.
- Don't forget to click the "Update" button at the bottom.

Student Competition Student District ID: Email Address: Legal First Name: Legal Last Name: Preferred First Name: Grade: Birth Date: Gender: Race: Hispanic: Address 1: Address 2: City/Municipality: State/Province: Postal Code:

Password: Re-Type Password:

O Do not publish this student's name in publications recognizing achievement.

With permission, the MAA sends communications to students who participate in the the American Mathematical Competitions (including AMC, AIME, and USAMO/USAJMO) with information from third parties, including marketing information or invitations to be contacted directly by educational institutions, organizations, donors and sponsors, and others who we deem to have a legitimate interest for recruitment, academic or other career and education-related purposes. Your score will not be affected if you do not opt in. OI am the student named above, am at least 18 years of age, and I consent to receive communications from the MAA as described.

I am the parent or legal guardian of the student named above and I consent to allowing the MAA to send communications as described. O Do not send communications to this student that are not directly related to participation in the competitions.

With permission, the MAA shares names and contact information of students who participate in the American Mathematical Competitions (including AMC, AIME, and USAMO/USAJMO) with educational institutions, organizations, donors and sponsors, and others who we deem to have a legitimate interest in this information for recruitment, academic or other career and education-related purposes. Any of the information provided may be shared including names, email addresses, school name and address, demographic information (gender/race/ethnicity), mailing addresses, competitions in which the student participated, scores, and information about the student's scores (such as whether they fell in a certain range).

opt-in.

OI am the student named above, am at least 18 years of age, and I consent to have my information shared as described. OI am the parent or legal guardian of the student named above and I consent to have their information shared as described. Do not share this student's information.

| D: | 118733  | ;    |         |      |      |   |   |                                       |
|----|---------|------|---------|------|------|---|---|---------------------------------------|
|    |         |      |         |      |      |   |   | (optional)                            |
|    | amcte   | ch(  | @maa    | .org |      |   |   |                                       |
|    | Mary    |      |         |      |      |   |   |                                       |
|    | Smith   |      |         |      |      |   |   |                                       |
|    | Mary    |      |         |      |      |   |   |                                       |
|    | 10      | ~    | ]       |      |      |   |   |                                       |
|    | 4       | ~    | 8       | ~    | 2011 | ~ | ] |                                       |
|    | Prefer  | no   | t to ar | nswe | r 🕶  |   |   |                                       |
|    | Prefer  | no   | t to ar | nswe | r    | ` | • |                                       |
|    | Prefer  | no   | t to ar | nswe | r 🗸  |   |   |                                       |
|    | 555 D   | rury | / Lane  | e    |      |   |   | (only used for official MAA purposes) |
|    |         |      |         |      |      |   |   | (not necessary)                       |
|    | Washi   | ngt  | on      |      |      |   |   |                                       |
|    | Distric | t of | f Colu  | mbia |      |   | ~ | ]                                     |
|    | 20001   |      |         |      |      |   |   |                                       |
|    |         |      |         |      |      |   |   |                                       |
|    | ••••••  | •••• | •       |      |      |   |   |                                       |
|    | ••••••  | •••• | •       |      |      |   |   |                                       |

(if changing password, must be at least: 8 characters containing capital letter and number)

With permission, the MAA provides regional and national recognition for student awardees in the American Mathematics Competitions (including AMC, AIME, and USAMO/USAJMO). Consenting gives the MAA permission to include your name and school affiliation (including state/country) in publications, including on the MAA's website, if you qualify for recognition in the program. Your score will not be affected if you do not opt in.

I am the student named above, am at least 18 years of age, and I consent to have my name included in publications recognizing achievement.

OI am the parent or legal guardian of the student named above and I consent to have their name included in publications recognizing achievement.

Consenting gives the MAA permission to release your information to third party organizations as described above. Your score will not be affected if you do not

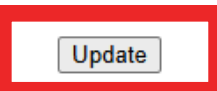

### My Profile/Scores

| MAA AMC Student Portal                                                           |  |  |  |  |  |  |  |  |  |
|----------------------------------------------------------------------------------|--|--|--|--|--|--|--|--|--|
| Home   My Info   My Profile/Scores                                               |  |  |  |  |  |  |  |  |  |
| Profile Assessments                                                              |  |  |  |  |  |  |  |  |  |
| Filter By Year: All<br>11/8/2023 - AMC 10 A - Fall 2023<br>MAA Test 2, Grade: 10 |  |  |  |  |  |  |  |  |  |

 Use the "Filter By Year" drop-down list to see scores from previous years. (Note: Each year listed is the ending year of an MAA AMC cycle. E.g., for Fall 2022 scores, select "2023.")

Score: 24 / 150

## **Students: Preview the Competition**

- To preview the digital competition, you must log out of your account.
- On the log in page, click"Sign on with Practice Account"
- Click on any of the practice competitions listed on the right side.

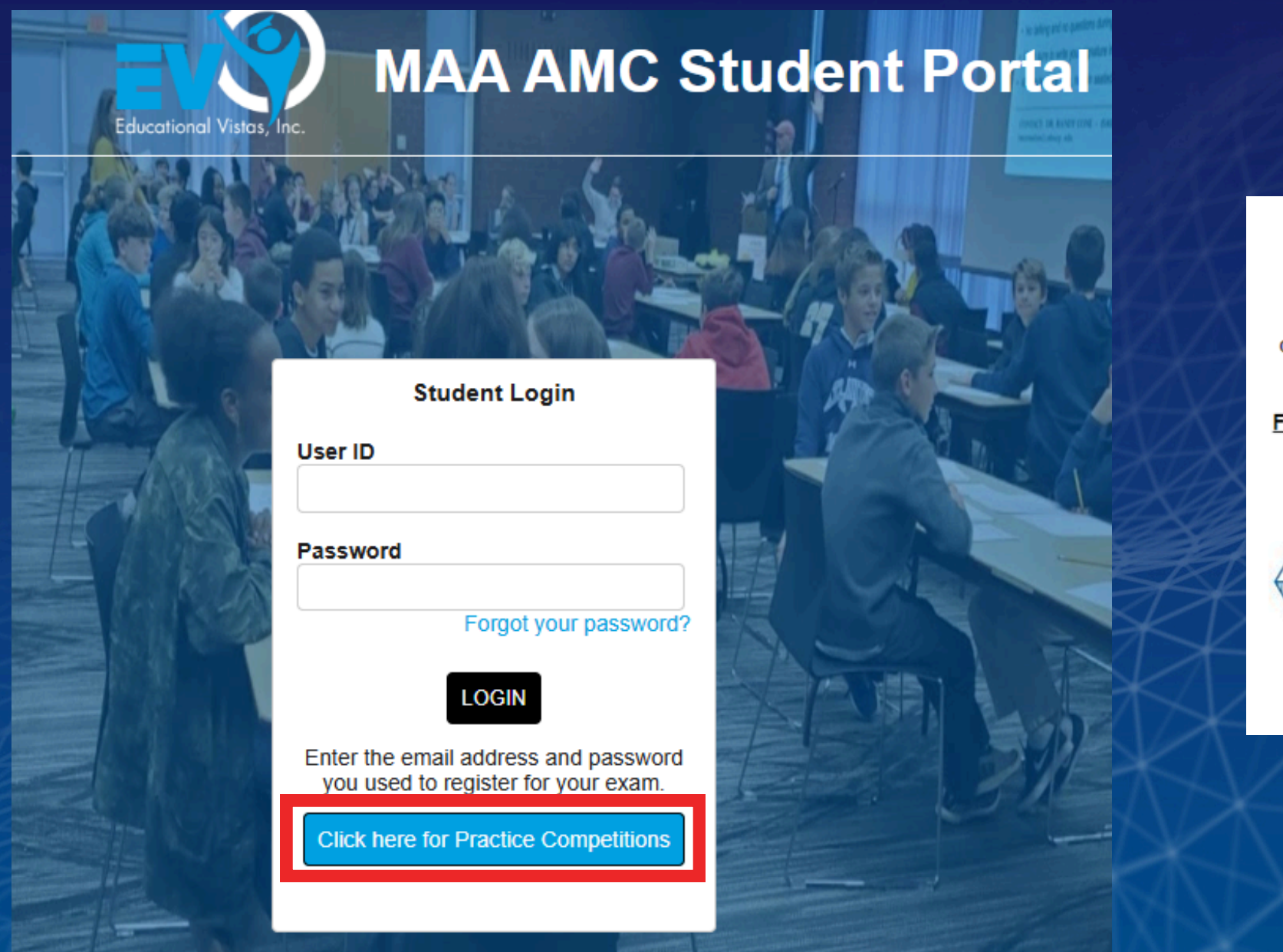

Below you will find practice competitions you may use at any time, and a list of official competitions you are registered for.

For Digital Administration: Official digital competition links will open at 8AM EST and close at 11:59PM EST on the day of the competition. You may only start the competition at the competition time designated by your Competition Manager. Your competition manager will also provide you with a passcode to access your digital competition.

For Print & Scan Administration: Your competition manager will provide you with Official AMC problem booklets and your answer sheet at the competition time designated by your Competition Manager.

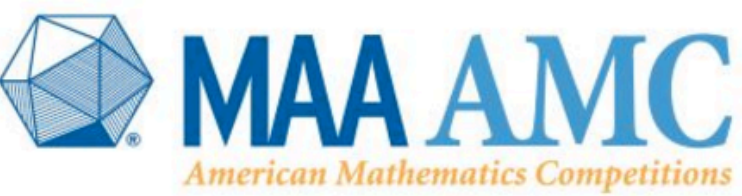

Welcome to your MAA AMC Student Portal!

#### Practice Competitions Available To Be Taken

AMC 10 A - Fall 2021 AMC 10 B - Fall 2021 AMC 12 A - Fall 2021 AMC 12 B - Fall 2021 AMC 8 - 2022

## Navigating the Competition

• Click the "Review" butto to navigate between all problems at a glance, and to submit your work when you finish the competition.

|   | AMC 10 A - Fall | 2021                   |                     |                      |                       |          |    |   |
|---|-----------------|------------------------|---------------------|----------------------|-----------------------|----------|----|---|
| n | Review          |                        |                     |                      | Que                   | estion 1 |    |   |
|   | 1               |                        | ▶ 0:00 / 0:00       | (2112 - 2            | 021)2                 |          | (ا | i |
|   |                 |                        | What is the value   | e of (2112-2)<br>169 | ?                     |          |    |   |
|   |                 |                        | ► 0:00 / 0:00       |                      |                       | (D) 64   | •  |   |
|   |                 |                        | B 21<br>C 49        |                      |                       | E 91     | l  |   |
| u | Dookmark not    | e competition directio | ø<br>ns highlighter | <b>Ine</b> reader a  | 🕅<br>nswer eliminator | ruler    | V  |   |
|   |                 |                        |                     |                      |                       |          |    |   |
|   | XX              |                        |                     |                      |                       |          |    |   |
|   |                 |                        |                     |                      |                       |          |    |   |

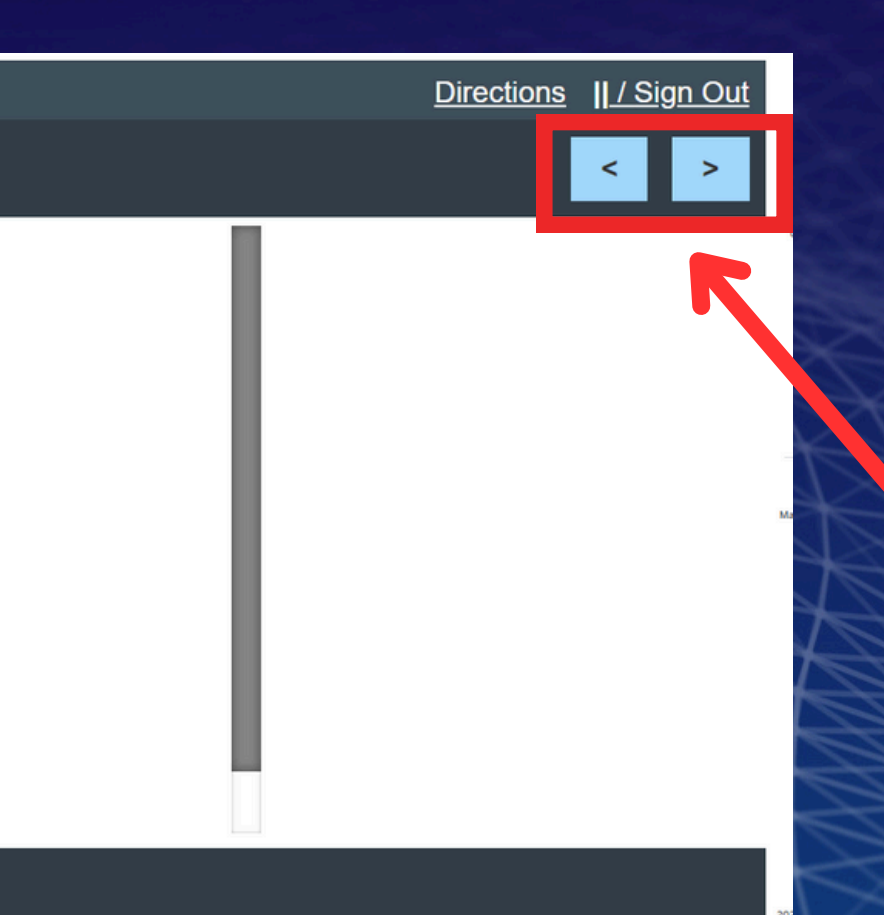

Use these arrows to advance or
go back one
problem at a time.

### **Review Button - Submit**

| MAA AMC Stud       | ent Portal                                                                                                    |  |  |  |  |  |  |  |  |
|--------------------|----------------------------------------------------------------------------------------------------|--|--|--|--|--|--|--|--|
| Home   My Info   M | y Profile/Scores                                                                                                    |  |  |  |  |  |  |  |  |
| AMC 10 A - Fall    | Click on any completed question to return to it                                                                                                    |  |  |  |  |  |  |  |  |
| Review             | DIR 1 2 3 4 5 6 7 8 9 10 11 12 13 14 15 16                                                                                                    |  |  |  |  |  |  |  |  |
|                    | Current Done Bookmarked Note Blank Cannot view item yet                                                                                                    |  |  |  |  |  |  |  |  |
|                    | Honor Code Certification                                                                                                    |  |  |  |  |  |  |  |  |
|                    | I certify that I did not cheat, and I and I a |  |  |  |  |  |  |  |  |
|                    | ○ I cannot certify the above.                                                                                                    |  |  |  |  |  |  |  |  |
|                    | Submit Test                                                                                                    |  |  |  |  |  |  |  |  |

- Click the Review button in the upper left corner.
- You can see which problems you have completed, left blank, or bookmarked. Click on any number to go to that question.
- When it is time to submit your work, select an answer for the Honor Code Certification and then the "Submit Test" button.

Hide

#### 17 18 19 20 21 22 23 24 25

m ۱<mark>g</mark>.

## **Digital Competition Tools**

| AMC 10 A - Fall 2021      |                                                      |               |
|---------------------------|------------------------------------------------------|---------------|
| Review                    |                                                      | Question 1    |
|                           |                                                      |               |
|                           | ▶ 0:00 / 0:00                                        | •••• ••       |
|                           | What is the value of $\frac{(2112 - 2021)^2}{169}$ ? |               |
|                           | 0:00 / 0:00                                          |               |
|                           |                                                      | 49 ·          |
|                           | (A) 7                                                | (D) 64        |
|                           | B 21                                                 | E 91          |
|                           | C 49                                                 |               |
|                           | ] 🕫 🔤 🕅                                              |               |
| bookmark note competition | directions highlighter line reader answer eli        | minator ruler |

- You can find a number of tools for marking up problems and taking notes in the menu at the bottom.
- This also includes a link to the competition directions if you need to refer to them again at any time. The directions for how to use the platform can be accessed in the upper right corner.

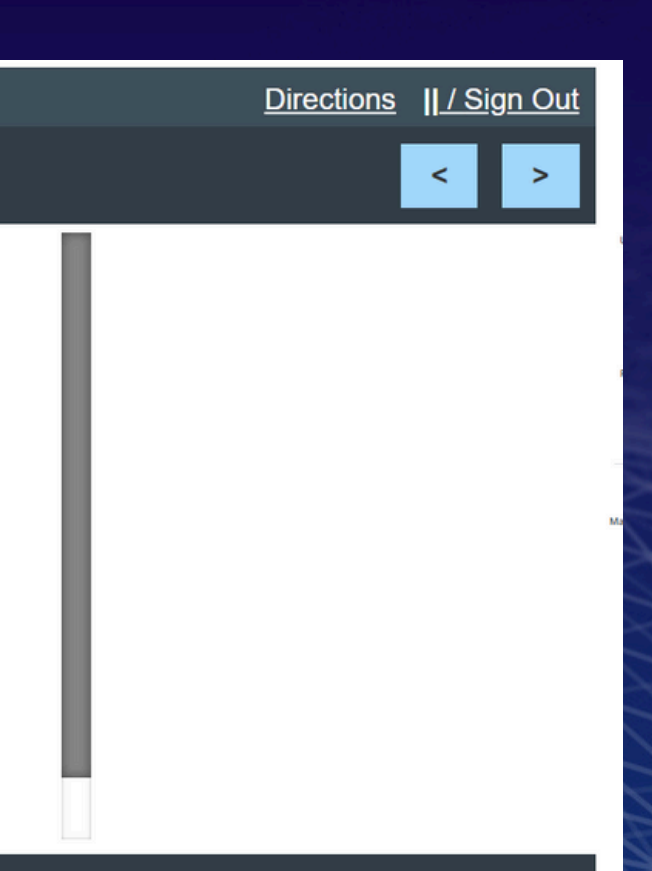

#### **Bookmark and Note**

|          |           | 1                       | • 0:00 / 0:00 |                   |           |                          |             |
|----------|-----------|-------------------------|---------------|-------------------|-----------|--------------------------|-------------|
|          | Edit      | note for this question: |               | CI                | ose<br>he | ssume he c<br>complete i | ycl<br>n tl |
|          |           |                         |               |                   |           |                          |             |
|          |           |                         |               |                   |           |                          |             |
| bookmark | I<br>note | Competition directions  | Mighlighter   | کھ<br>line reader | answe     | r eliminator             | r           |

- Bookmark: Press this button to mark a question you want to return to at a later time. Anything you've bookmarked can be seen from the review screen.
- Note: Press this button to open an area where you can leave yourself a note to review later.

led at a constant speed throughout. the first 27 minutes?

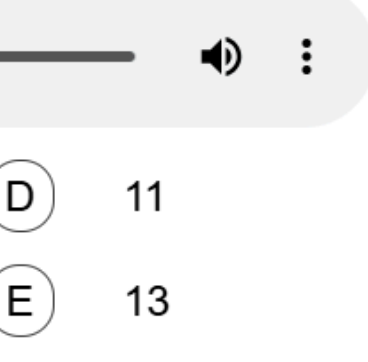

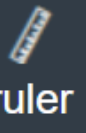

## Highlighter

0:00 / 0:00

The six-digit number 2 0 2 1 0 A is prime for only one digit A. What is A?

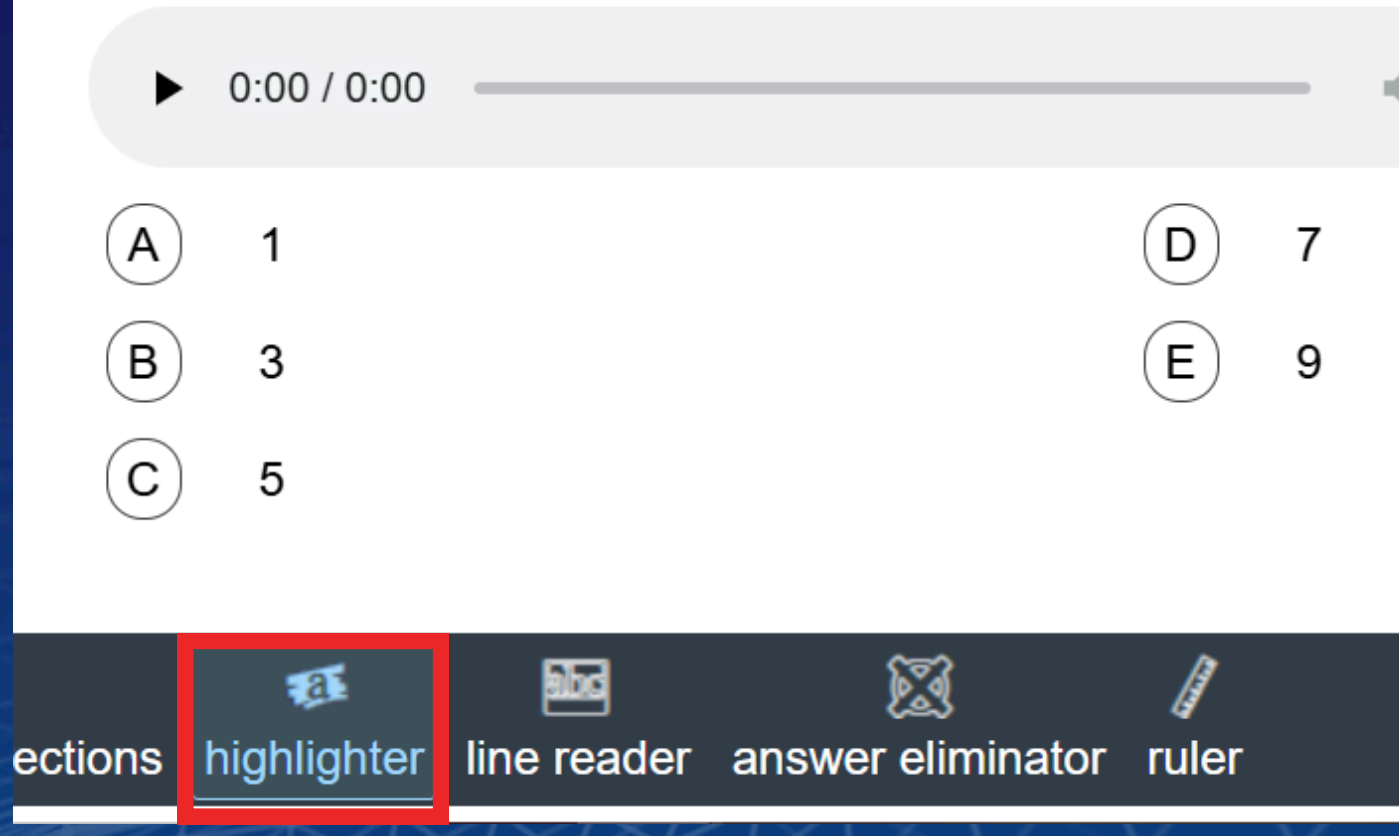

• Highlighter: This tool can be used to highlight part of your test for emphasis. Clear highlights by clicking on them again with the tool active.

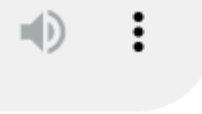

### Line Reader

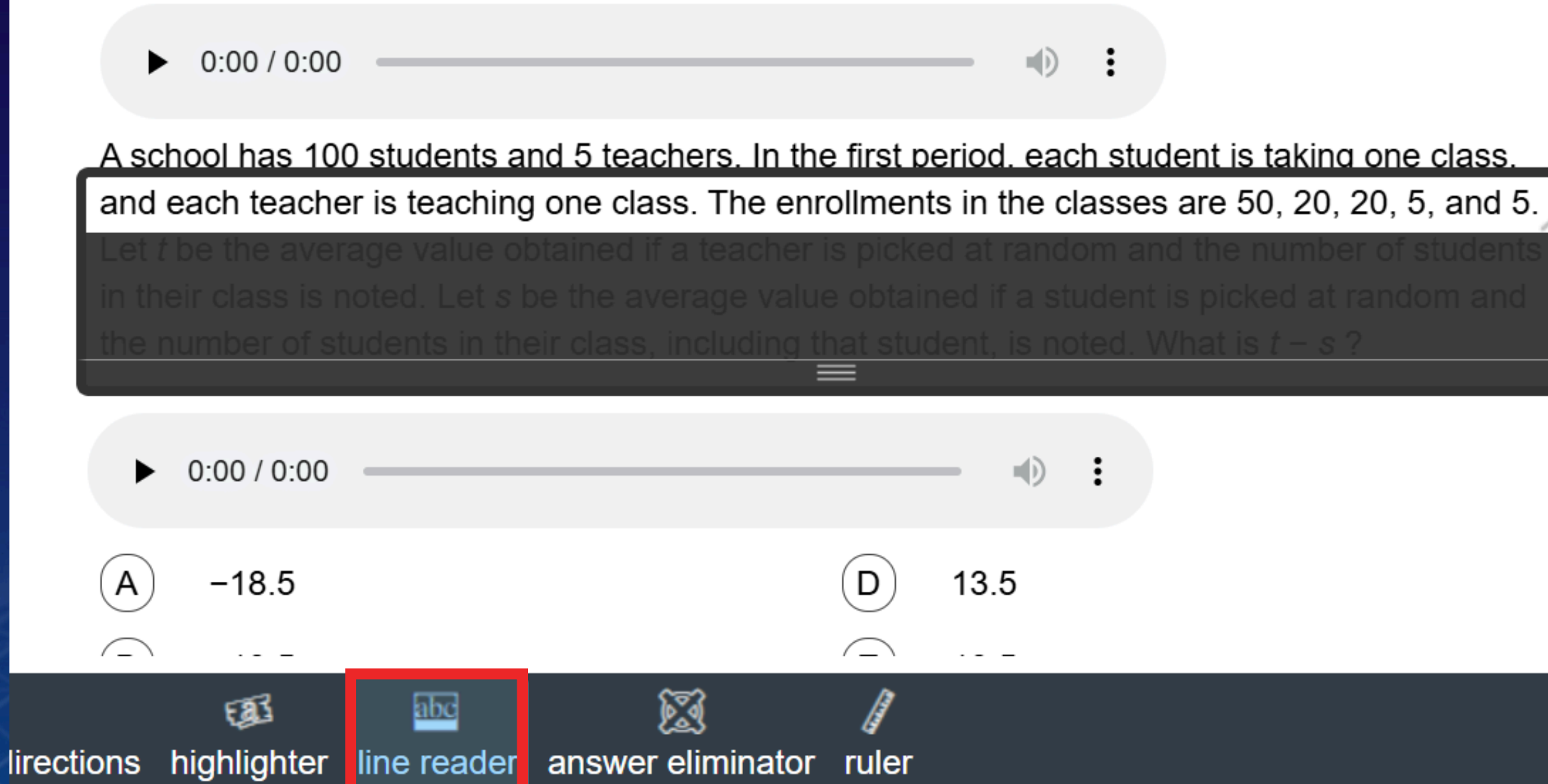

#### • Line Reader: Use this to view one line at a time.

### **Answer Eliminator**

|        | • 0:00 / 0:00     |                          |                                    |   | _  |   |
|--------|-------------------|--------------------------|------------------------------------|---|----|---|
| Wha    | at is the valu    | e of <u>(2112 -</u><br>1 | <u>- 2021)<sup>2</sup></u> ?<br>69 |   |    |   |
| •      | 0:00 / 0:00       |                          |                                    |   | _  | - |
| A      | 7                 |                          |                                    | D | 64 |   |
| В      | 21                |                          |                                    | E | 91 |   |
| C      | 49                |                          |                                    |   |    |   |
| otiono | ()<br>bigblighter | Iine reader              | X<br>answer eliminate              |   |    |   |

- Answer Eliminator: Use this tool to mark answers you think are incorrect.
- Click the button in the menu, then click the answers you have ruled out.

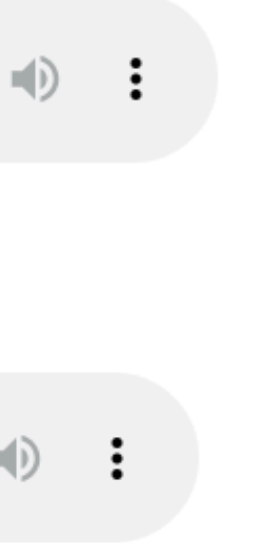

re incorrect. re ruled out.

#### Ruler

0:00 / 0:00

As shown in the figure below, point *E* lies in the opposite half-plane determined by line *CD* from point *A* so that  $\angle CDE = 110^\circ$ . Point *F* lies on  $\overline{AD}$  so that DE = DF, and ABCD is a square. What is the degree measure of  $\angle AFE$ ?

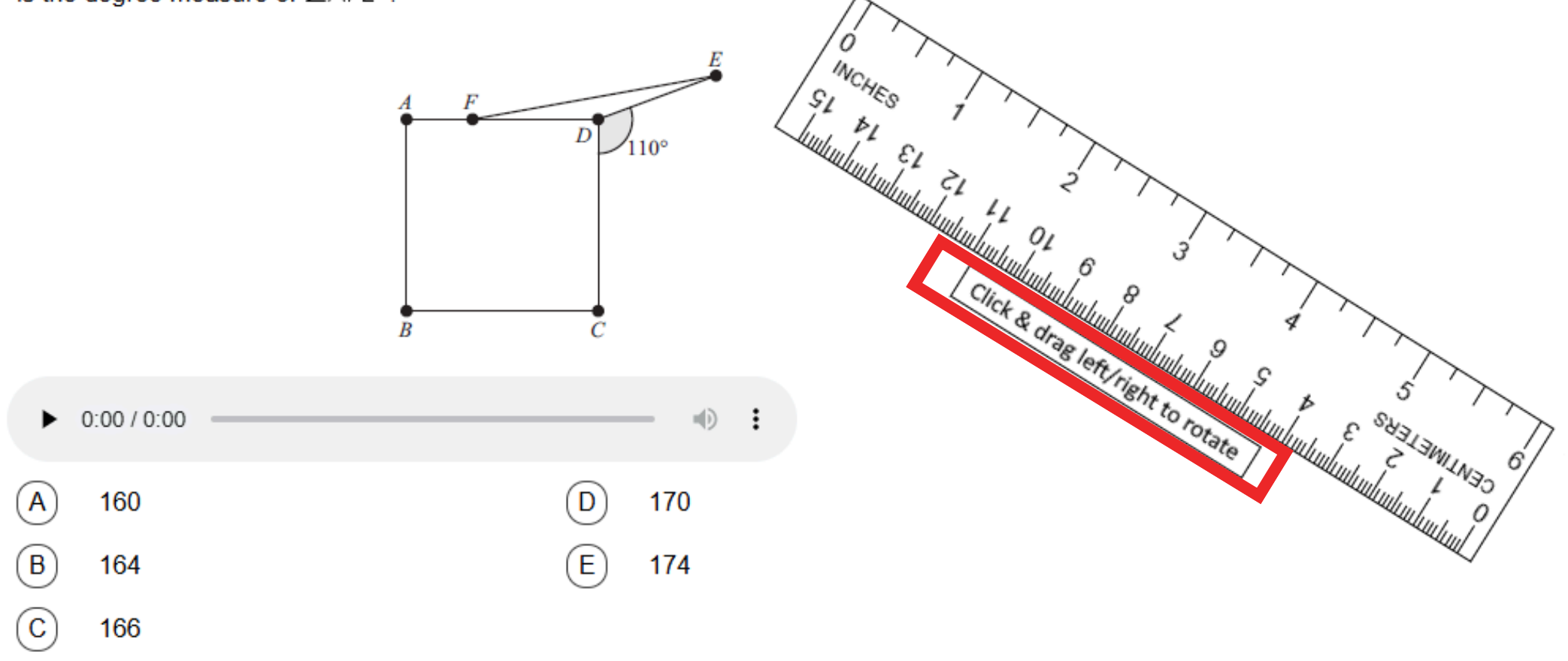

• Open the ruler to measure items on your test.

• Click on the box in order to rotate the ruler. Click on the ruler itself to drag it around the page.

#### Important Note About the Timer

Time Remaining: 0 minutes, 55 seconds

Question 5

 You will find a countdown clock at the top of the real competition. • There is a key difference between the AMC 10/AMC 12 and AMC 8: • AMC 10 and AMC 12: The clock at the top of the screen is an actual timer; it forces you to submit your work when 75 minutes are up. • AMC 8: The clock only indicates how much time is left as a reference. Your competition manager will independently time you for 40 minutes and announce when time is up and you must submit.